## Passos a seguir:

1. Clicar l'enllaç: <u>https://citizens-initiative-forum.europa.eu/video-</u> competition/project-world-without-plastic\_en

2. Es visualitza el vídeo , però per poder votar us heu de registrar a la pàgina de la UE.

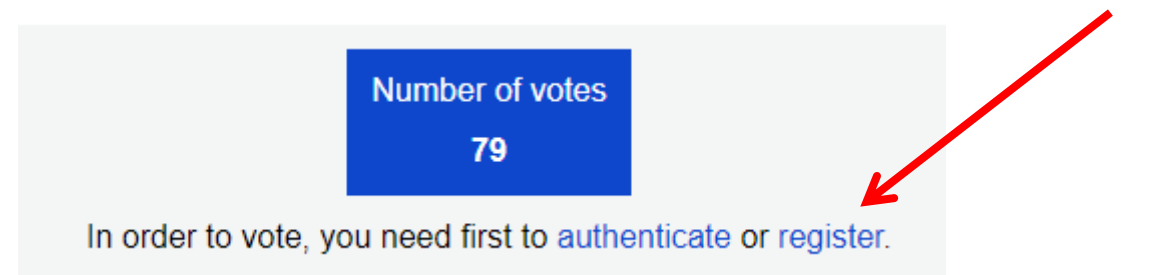

3. Us registreu:

| Register                                                                                                    |
|----------------------------------------------------------------------------------------------------|
| To use many of the functionalities of the European Ottogen whilelyes forum (join discussions, find<br>partners, submit enquiries, etc.), you need to register of og in. You will be redirected to EU Login<br>which is used to authenticate on the European Controls Initiative Forum. If you do not have an EU<br>Login yet you can craste one. |
| By clicking Register, you agree to the Jams and conditions set out in the <u>Moderation</u> and <u>Privacy</u><br>Policy of the European Clizone Latence Forum.                                                                                                    |
| Share this page           Y Twrtter         Pracebook         In         Linection         Im         Linection                                                                                                    |
| Ready to register your initiative?<br>Want to support an initiative?<br>Need to know more about current or<br>past initiatives?                                                                                                    |

4. Crear un compte:

| casservice_en requires you to authenticate Sign in to continue                                                                                                    |  |
|----------------------------------------------------------------------------------------------------|--|
| Enter your e-mail address or unique identifier                                                                                                    |  |
| If you do not wish to create an EU Login account, you can sign in by using one of the following third-party sign-in options ("Sign-in Service"). <u>Read more</u> |  |
| Sign in with your elD                                                                                                    |  |

5. Ompliu els camps i un cop acabat, cliqueu "create an account":

| Create an account                                                                                                    |
|----------------------------------------------------------------------------------------------------|
| Help for external users<br>First name                                                                                             |
| Last name E-mail                                                                                                    |
| Confirm e-mail                                                                                                    |
| E-mail language English (en) By checking this box, you acknowledge that you have read and understood the <u>privacy statement</u> |
| Create an account Cancel                                                                                                    |

6. Rebreu un enllaç al correu electrònic per crear la contrasenya i aquesta ha de tenir 10 caràcters, com a mínim, amb minúscules, majúscules, número/s i caràcters especials

| To create your password, follow the link below:                                                                                                    |
|----------------------------------------------------------------------------------------------------|
| this link                                                                                                    |
| You have a maximum of 24 hr, starting from the time that this message was sent, to create your password, but you are encouraged to do so immediately if possible. After this time, you can make another request by following the same link: you will then need to re-enter your username and confirm your request.                                                                                                    |
| If the above link does not work, you can copy the following address (make sure the complete address is copied!) and paste it into your browser's address bar:<br>https://coas.ec.europa.eu/cas/init/mi3/47_ith/Wa8A5/LEManBV/cvZEHSCSLWwsr2/V31thTUn/ZBREwd2C2Puta/EE0pc-9.10.1-dn3pcas/init/initialiaeBaswordLogin.cpi/<br>wayf.domain=external&wayf.temember=checked&wayf.submit=Select&uid=n00ez8v&resetCode=7ok8eQo4tsiL0(FDRXQSmYEtMV2BXYb52hHHWdyy&service=https%<br>3%25*2%2*Fottem=initiative=forum.europa.eu%2Fcasas===en%3Freturnto%3Dhttps%253A%2F%2Fcitzens=initiative=forum.europa.eu%2Fvideo-competition%2Fproject-world-<br>without-plastic_en                                       |
| landard of each in the second of the second second s |

|                               | n00ezl8v<br>(External)                                                                                                    |
|-------------------------------|----------------------------------------------------------------------------------------------------|
| New pa                        | issword                                                                                                    |
| Confirr                       | n new password                                                                                                    |
|                               | Submit                                                                                                    |
| Passwo<br>charact<br>(white s | ords cannot include your username and must contain at least 10<br>ers chosen from at least three of the following four character groups<br>space permitted): |
| • L<br>• L<br>• N<br>• S      | Jpper Case: A to Z<br>.ower Case: a to z<br>Jumeric: 0 to 9<br>Special Characters:!"#\$%&'()*+,/:;<=>?@[\]^_`{{}~                                            |
|                               |                                                                                                    |

| 📙 Your      | EU Login passwo     | rd was successfully       | changed. |
|-------------|---------------------|---------------------------|----------|
| Click Proce | d below to continue | e to <b>casservice_en</b> |          |
|             |                     |                           |          |

7. Si algú de vosaltres ja té un compte a EU Login, ho pot directament.

8. Un cop feta la contrasenya, s'obrirà el vostre perfil que **NO** caldrà que ompliu i haureu de clicar a *Skip the profil·le filling* 

9. I s'obrirà la pàgina per votar.

## A Project for a World without Plastic

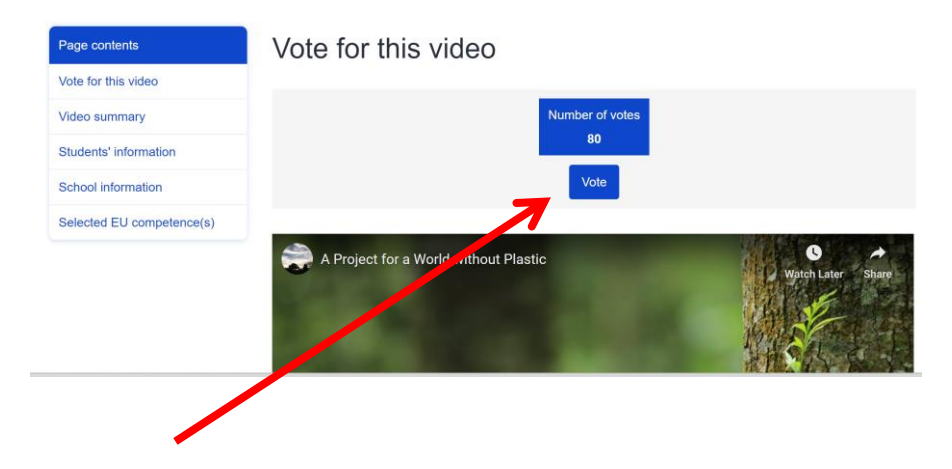